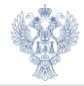

# Работа с машиночитаемой доверенностью в ПОИБ СОБИ

www.roskazna.ru

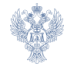

## Федеральный закон № 63-ФЗ от 06.04.2011 «Об электронной подписи»

Приказ Федерального казначейства № 26н от 28.12.2023 «Об утверждении Порядка предоставления доверенностей в случаях, предусмотренных пунктом 2 части 1, пунктом 2 части 3 статьи 17.2 и пунктом 2 статьи 17.3 Федерального закона «Об электронной подписи», и особенности их хранения в информационных системах, оператором которых является Федеральное казначейство»

Порядок предоставления доступа к ресурсам информационных систем, интегрированных с Подсистемой обеспечения безопасности информации Системы обеспечения информации безопасности Федерального казначейства, утвержденный Федеральным казначейством 10.03.2023

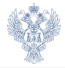

# Для начала работы с МЧД необходимо убедиться, что у руководителя организации в профиле пользователя ПОИБ СОБИ в поле «Руководитель по данным ЕГРЮЛ/ЕГРИП» указано значение «Да»

| Заявки Замещения Администрировани  | z *                                                                |          |
|------------------------------------|--------------------------------------------------------------------|----------|
| Главная                            |                                                                    |          |
| Renat Aromy, Aromynan              |                                                                    |          |
| Общие сведения Полномочия Доверени | ости в электронной форме Рози Настройки Разрешения Активные сеансы |          |
| Основные данные                    |                                                                    | Действия |
| Фамилия                            | Broan .                                                            |          |
| Имя                                | Storeg                                                             |          |
| Отчество                           | homann                                                             |          |
| инн                                | 4034/04/1873                                                       |          |
| СНИЛС                              | 4098077334                                                         |          |
| Пароль                             | Не установлен                                                      |          |
| Состояние учетной записи           | Активная                                                           |          |
| Данные профиля                     |                                                                    |          |
| Руководитель по данным ЕГРЮЛ/ЕГРИП | Да                                                                 |          |
| Тип профиля                        | Сотрудник юридического лица                                        |          |

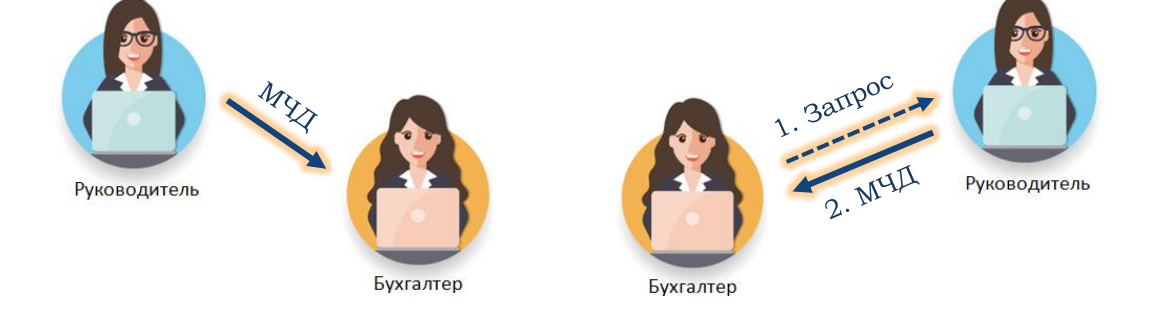

- II. Запрос сотрудником доверенности у руководителя
- I. Выдача сотруднику доверенности руководителем

Способы выдачи доверенности в электронной форме (МЧД):

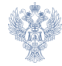

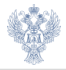

## Шаг 1. Авторизоваться в личном кабинете руководителя в ПОИБ СОБИ

Шаг 2. В разделе «Администрирование» – «Профили пользователей» выбрать сотрудника, которому планируется передача доверенности

| Заявки Замещения          | Администрирование 👻   |  |
|---------------------------|-----------------------|--|
| авная                     | Организации           |  |
| Contract Discourse Dances | Профили пользователей |  |

| Профили пользов              | ателей                              |                | Без группировки |                   | Регистрация пользователя | CSV F       | DF Печать   |
|------------------------------|-------------------------------------|----------------|-----------------|-------------------|--------------------------|-------------|-------------|
| ФИО                          | ИНН                                 | СНИЛС          | Bce             | • Организация     | найти                    | ВСЕ ФИЛЬТРЫ | СБРОСИТЬ    |
| ФНО                          | ✓ ИНН                               | СНИЛС          | Состояние       | Организация       |                          |             |             |
| Support and states. In       |                                     | un unumu       |                 | 120422-010-011-01 | of sublimed strengts     |             | A DO NOT    |
| Desarrow logost the space    | -                                   | 4007 400200310 | an and          | 100000-0010-00    | of some states           | -           | 6 (6 (a) 10 |
| Количество записей: 12, на о | странице по: <mark>10</mark> 50 100 |                |                 |                   |                          | ~           | < 1 2 > »   |

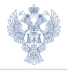

В профиле пользователя в разделе «Доверенности в электронной форме» отображаются все выданные доверенности

| Заявки Замещения                                                    | Администрирование 👻                    |                                          |  |  |  |
|---------------------------------------------------------------------|----------------------------------------|------------------------------------------|--|--|--|
| <u>Главная</u> / Администрирование / <u>Профили пользователей</u> / |                                        |                                          |  |  |  |
| Transpiration and some                                              | rest films                             |                                          |  |  |  |
|                                                                     |                                        |                                          |  |  |  |
| Общие сведения Полног                                               | мочия Доверенности в электронной форме | <mark>е</mark> Роли Настройки Разрешения |  |  |  |
| Нет выданных доверенностей<br>выдать                                | і в электронной форме                  |                                          |  |  |  |

Шаг 3. Для выдачи новой доверенности нажать на кнопку «Выдать»

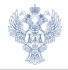

# В открывшейся форме автоматически заполнены «Сведения о доверителе» и «Сведения о представителе»

| Зыдача доверенности в электронной форме                                                  |         |          | ×   |
|------------------------------------------------------------------------------------------|---------|----------|-----|
| Зведения о доверителе                                                                    |         |          | ^   |
| * Доверитель:                                                                            |         |          | - 1 |
|                                                                                          |         |          | - 1 |
| * Адрес организации:                                                                     |         |          | - 1 |
| Номер доверенности в электронной форме, на основании которой осуществляется передоверие: |         |          | - 1 |
|                                                                                          | выбрать | очистить | - 1 |
| ведения о представителе                                                                  |         |          | - 1 |
| * Представитель:                                                                         |         |          |     |
| Trapezzania di eserent Zan                                                               |         |          |     |
| * Тип представителя:                                                                     |         |          |     |
| Физическое лицо 👻                                                                        |         |          |     |
|                                                                                          |         |          |     |

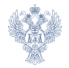

# Шаг 4. В разделе «Сведения о полномочиях» найти полномочие, которое требуется передать сотруднику

Шаг 5. В разделе «Сведения о доверенности в электронной форме» указать дату окончания действия доверенности

|              | Главный бухгалтер<br>(уполномоченное лицо).<br>Подписание документов<br>алминистраторами докодов<br>бюджета, просмотр данных, запрос<br>отчетности, назначение<br>замещающих | FK9800_GHSEB_EB20014       | Активное | ФЕДЕРАЛЬНОЕ<br>КАЗНАЧЕЙСТВО | 09.09.2024, 17:33 | Бессрочно |           |
|--------------|----------------------------------------------------------------------------------------------------|----------------------------|----------|-----------------------------|-------------------|-----------|-----------|
|              | Руководитель (уполномоченное<br>лицо). Подписание документов<br>администраторами доходов<br>бюджета, порсмотр данных, запрос<br>отчетности, назначение<br>замещающих         | FK9800_GIISEB_EB10013      | Активное | ФЕДЕРАЛЬНОЕ<br>КАЗНАЧЕЙСТВО | 09.09.2024, 17:33 | Бессрочно |           |
| Коли<br>Све, | чество записей: 2, на странице по: 1<br>дения о доверенности в эле                                                                                                    | о 50 100<br>ктронной форме |          |                             |                   |           | ≪ < 1 > ≫ |
| • Да         | та начала:                                                                                                    | * Дата окончания:          |          |                             |                   |           |           |
| 31.0         | 1.2025                                                                                                    | 31.01.2026                 |          |                             |                   |           |           |
| * Bo         | зможность передоверия:                                                                                                    |                            | 2        |                             |                   |           |           |
| П            | ередоверие возможно с последующи                                                                                                    | м передоверием             | -        |                             |                   |           |           |
|              |                                                                                                    |                            |          |                             |                   |           |           |
|              |                                                                                                    |                            |          |                             |                   | _         |           |

## Шаг 6. Нажать кнопку «Сохранить»

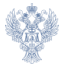

#### Шаг 7. Подписать выдаваемую доверенность ключом электронной подписи

| Подписание документов Сформирование Свероморование документы для подписания                                                                                                    | Подписание документов 2                                                                                                    | Подписание документов 3                                                                                                    |
|----------------------------------------------------------------------------------------------------|----------------------------------------------------------------------------------------------------|----------------------------------------------------------------------------------------------------|
| <ul> <li>Требуется ваша подпись</li> </ul>                                                                                                    | пись                                                                                                    | ваша подпись                                                                                                    |
| Доверенность                                                                                                    | Подтверждение доступа                                                                                                    | Доверенность                                                                                                    |
| Howep 1fec4ed8-e542-4699-9c0e-da8471efb864<br>Zeepursh<br>Rowandawara Provides<br>Rowandawara Provides<br>Rowandawara Provides<br>Sepuratements nonresolver                                                                                                    | The set-calif instantics summaries instantiants in the same instantiants of summaries instantiants of summaries of summaries of summaries of summari | Карание сертификат<br>Выберите сертификат<br>Налитик Караниестие Россе не тущее 2022<br>Динитик 2012 2024, № 2001. 22 ла 2024. № 2000<br>Соор Р за 10.212.216 фик<br>Макелик |
| • Yadda, Dalitetti, Elizooli 4 - Inaalaa Afrikantii (prosmoleseniken Multi Thainchare Jopunnitte saanencypengene Jongson Kongeres,<br>mooraa aanaa kongeres, aanaa kongeres, aanaa kongeres, aanaa kongeres, aanaa kongeres,<br>mooraa kongeres, aanaa kongeres, aanaa kongeres, aanaa kongeres, soonaa kongeres,<br>mooraa kongeres, aanaa kongeres, aanaa kongeres,<br>mooraa kongeres, aanaa kongeres,<br>mooraa kongeres,<br>mooraa kongeres, | Да Нет<br>на словаций лов, передалисята таки бодится полновника бодителная (лемника<br>на 2013) по 2020-131 с правил нарадотории и важимистие лослодичисти переда<br>ий ресурс по работе с доверенностько<br>склавна транет (1077не 6919-4486 a/16-200226+6436                                                                                                    | personantemus pargan no patore e posperenterum<br>nutatoritoren enemperentitate des das en estadosis                                                                         |

#### После процедуры подписания отобразится номер созданной заявки на выдачу доверенности

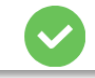

Ваша заявка №ВД-1-20250131-000002 на выдачу доверенности в электронной форме принята.

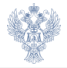

В разделе «Заявки» отображается созданная заявка с типом «Выдача доверенности в электронной форме» в статусе «Ожидает исполнения»

#### Заявка исполняется автоматически

| Заявки                      |                                            |                                          |                             | CSV PDF Печать       |
|-----------------------------|--------------------------------------------|------------------------------------------|-----------------------------|----------------------|
| Номер заявки                | Все типы 👻 Все статусы                     | <ul> <li>Отображать связанные</li> </ul> | Мои заявки Мои задачи найти | ВСЕ ФИЛЬТРЫ СБРОСИТЬ |
| Номер                       | Тип                                        | Статус Дата создания 🔨                   | Дата изменения Объект Автор | Организация          |
| <u>ВД-1-20250131-000002</u> | Выдача доверенности в<br>электронной форме | Ожидает 31.01.2025, 18:16<br>исполнения  | 31.01.2025, 18:16           | 11111                |

| Заявки                      |                                            |                                          |                             | CSV PDF Печать       |
|-----------------------------|--------------------------------------------|------------------------------------------|-----------------------------|----------------------|
| Номер заявки                | Все типы 👻 Все статусы                     | <ul> <li>Отображать связанные</li> </ul> | Мои заявки Мои задачи найти | ВСЕ ФИЛЬТРЫ СБРОСИТЬ |
| Номер                       | Тип                                        | Статус Дата создания 🔨                   | Дата изменения Объект Автор | Организация          |
| <u>ВД-1-20250131-000002</u> | Выдача доверенности в<br>электронной форме | Исполнена 31.01.2025, 18:16              | 31.01.2025, 18:16           | ii                   |

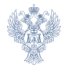

# В результате исполнения заявки создается доверенность, на основании которой сотруднику передаются полномочие и соответствующие роли

У роли, выданной по доверенности, даты начала и окончания действия отражаются серым цветом

| Общие сведения                                                                                                    | Полномочия                                                                                      | Доверенности в электр                                                                                         | роннон форме го                       | int three posters   | Разрешения                                  |                                                                              |                                                                            |                                                                                                    |
|----------------------------------------------------------------------------------------------------|-------------------------------------------------------------------------------------------------|----------------------------------------------------------------------------------------------------|---------------------------------------|---------------------|---------------------------------------------|------------------------------------------------------------------------------|----------------------------------------------------------------------------|----------------------------------------------------------------------------------------------------|
| Нанменование                                                                                                    | Активные                                                                                        | <ul> <li>Действит</li> </ul>                                                                                  | етьные * Кла                          | ссификатор +        | ФЕДЕРАЛЬНОЕ КАЗНА                           | найти все о                                                                  | сбросит                                                                    | The second second second second second second second second second second second second second second second se |
| Наконтигнациие                                                                                                    | Coctomore                                                                                       | Jelermennaners.                                                                                               | Дата начала                           | Arra cocuruanea     | Источных                                    | Труппы справочныма                                                           | Доверенность в<br>вляктронной форме                                        |                                                                                                    |
| Главный будгалтер<br>(уполноводченное<br>авцо). Поприсанияе<br>документов<br>азбливистраторами<br>похолов бюлжета.<br>просмотр Аваных,<br>запрос отчетности. | Активное                                                                                        | Действительное                                                                                                | 30.01.2025, 01:00                     | 31.01.2026, 00:59   | Классификатор                               | ФЕДЕРАЛЬНОЕ<br>КАЗНАЧЕЙСТВО                                                  | <u>1fec4ed8-e542-469</u><br><u>9c0e-0a5471efbi64</u>                       | 2                                                                                                    |
| HATHAVEHILE                                                                                                    |                                                                                                 |                                                                                                    |                                       |                     |                                             |                                                                              |                                                                            |                                                                                                    |
| назначение<br>замещающих<br>Общие сведения                                                                                                    | Полномочия                                                                                      | я Доверенности в з                                                                                            | лектронной форм                       | е <b>Роли</b> Настр | ройки Разрешени                             | я                                                                            |                                                                            | _                                                                                                    |
| изинучение<br>значешающих<br>Общие сведения<br>Группа «Подсисте<br>доходами»                                                                                 | Полномочия<br>ма управления                                                                     | я Доверенности в з                                                                                            | лектронной форм                       | е <b>Роли</b> Настр | ройки Разрешени<br>Дея                      | IЯ<br>стантельность ;                                                        | Цята начала                                                                | Дата сколучановя                                                                                                |
| валачение<br>монешлошот<br>Общие сведения<br>Группа «Подсисте<br>доходами»<br>- пуд                                                                          | Полномочия<br>ма управления<br>001 ЛК АДБ. Веод да                                              | а Доверенности в з<br>•                                                                                       | лектронной форм                       | 2 Роли Настр        | ройки Разрешени<br>Дея<br>дея               | IЯ<br>стантельность /                                                        | Цета мачала<br>17.12.2024, 14:39                                           | Дата скличания<br>Бессротно                                                                                     |
| валязание<br>эмисановых<br>Общие сведения<br>Группа «Подсисте<br>доходами»<br>- пуд<br>- пуд                                                                 | Полномочия<br>нма управления<br>.001 ЛК АДБ. Веод да<br>.004 ЛК АДБ. Утверж                     | а Доверенности в з<br>•<br>вных<br>дение Главный бухгалтер (улс                                               | лектронной форм<br>ликомоченкое лицо) | е <b>Роли</b> Настр | ройки Разрешени<br>Дей<br>Дей<br>Дей        | 55<br>стантельность )<br>стантельная :<br>стантельная :                      | Цята начала<br>17.12.2024, 14.39<br>30.01.2025, 19:18                      | Дата окончания<br>Бессрочно<br>31.01.2026,00.59                                                                 |
| валячение<br>занетаносися<br>Общие сведения<br>Группа «Подсисте<br>доходами»<br>- пуд<br>- пуд<br>- пуд<br>- пуд                                             | Полномочия<br>ма управления<br>о01 ЛК АДБ. Веод да<br>о04 ЛК АДБ. Утверж,<br>о05 ЛК АДБ. Просмо | <ul> <li>Доверенности в з</li> <li>вичьо;</li> <li>дение Главный бухгалтер (уло</li> <li>пр данных</li> </ul> | лектронной форм<br>пектронной форм    | е Роли Настр        | ройки Разрешени<br>дея<br>дея<br>дея<br>дея | IS<br>CTENTOIMECTS /<br>CTENTOIMES<br>CTENTOIMES<br>CTENTOIMES<br>CTENTOIMES | Цита начала<br>17.12.2024, 14-39<br>90.01.2025, 19-18<br>50.01.2025, 19-18 | Дита скончаном<br>Бесеронно<br>31.01.2026, 00.59<br>31.01.2026, 00.59                                           |

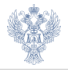

Шаг 1. Авторизоваться в личном кабинете сотрудника, которому необходимо получить доверенность

Шаг 2. В разделе «Доверенности в электронной форме» отображаются все выданные доверенности

| Заявки Замещения                   |                                  |      |           |            |                 |
|------------------------------------|----------------------------------|------|-----------|------------|-----------------|
| Главная                            |                                  |      |           |            |                 |
| Transpopulation of Automatics      | 10                               |      |           |            |                 |
|                                    |                                  |      |           |            |                 |
| Общие сведения Полномочия          | Доверенности в электронной форме | Роли | Настройки | Разрешения | Активные сеансы |
| Нет выланных доверенностей в элект | ронной форме                     |      |           |            |                 |
| ЗАПРОСИТЬ ОБАВИТЬ                  |                                  |      |           |            |                 |
|                                    |                                  |      |           |            |                 |

Для получения новой доверенности нажать на кнопку «Запросить»

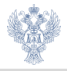

## Шаг 3. В открывшейся форме заполнить сведения о доверителе, указав руководителя организации

| Запрос доверенности в электронной форме |          | × |
|-----------------------------------------|----------|---|
| Сведения о доверителе                   |          | 1 |
| * Доверитель:                           |          |   |
| Начните вводить текст                   | <u> </u> |   |
| Received Receiving Receiving and        | ane 10   |   |
| Сведения о представителе                |          |   |
| Представитель:                          |          |   |
| • Тип представителя:                    |          |   |
| Физическое лицо                         | Ŧ        |   |
|                                         |          |   |
| P                                       |          |   |

#### «Сведения о представителе» заполняются автоматически

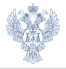

Шаг 4. В разделе «Сведения о полномочиях» найти полномочие, которое требуется запросить сотруднику у руководителя

Шаг 5. В разделе «Сведения о доверенности в электронной форме» указать дату окончания действия доверенности

| _                               | Главый бухгалтер<br>(уполномоченное лицо).<br>Подписание документов<br>администраторами доходов<br>бюджета, просмотр данных, запрос<br>отчетности, назначение<br>замещающих | FK9800_GIISEB_EB20014                                     | Активное | ФЕДЕРАЛЬНОЕ<br>КАЗНАЧЕЙСТВО | 09.09.2024, 17:33 | Бессрочно |                        |
|---------------------------------|----------------------------------------------------------------------------------------------------|-----------------------------------------------------------|----------|-----------------------------|-------------------|-----------|------------------------|
|                                 | Руководитель (уполномоченное<br>лицо). Подписание документов<br>администраторами доходов<br>бюджета, просмотр данных, запрос<br>отчетности, назначение<br>замещающих        | FK9800_GIISEB_EB10013                                     | Активное | ФЕДЕРАЛЬНОЕ<br>КАЗНАЧЕЙСТВО | 09.09.2024, 17:33 | Бессрочно |                        |
| Vonu                            | ество записей: 2. на странице по: 1                                                                                                    | 0 50 100                                                  |          |                             |                   |           | « < <mark>1</mark> > » |
| Свел                            | аения о доверенности в эле:                                                                                                    | ктронной форме                                            |          |                             |                   |           |                        |
| Свед<br>• Дат<br>31.01<br>• Воз | цения о доверенности в эле:<br>та начала:<br>1.2025 💼<br>зможность передоверия:                                                                                             | ктронной форме<br>* Дата окончания:<br><u> 31.01.2026</u> | 2        |                             |                   |           |                        |

Шаг 6. Нажать кнопку «Сохранить»

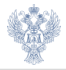

#### Шаг 7. Подписать запрашиваемую доверенность ключом электронной подписи

| Подписание документов<br>Сформорание спедонение али подпасыни                                                                                                    | Подписание документов 20 средение подписание документов 20 годование в подписание документов 20 годование 20 годование 20 | Полписание документов 3<br>Колонисание документов 3<br>Выберите сертификат                                                                                                    |
|----------------------------------------------------------------------------------------------------|----------------------------------------------------------------------------------------------------|----------------------------------------------------------------------------------------------------|
| <ul> <li>Properties mann magnitude</li> <li>Refractance magnitude on a material and a magnitude on a material and a material and a ma</li></ul> | Conceptional and the second second seco     | Maanon Kaseweekse Proceen to: 171,947,2022<br>Jacksteinenseen 04.12,2022,17.18.00-02,20,2025,17.18.00<br>Ampente science // FOCT P-34.19.2012,206.6m<br>SAMPlattis nagyink-SAIs |

### После процедуры подписания отобразится номер созданной заявки на выдачу доверенности

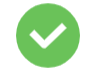

Ваша заявка №3Д-1-20250130-000001 на запрос доверенности в электронной форме принята.

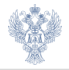

В разделе «Заявки» отображается созданная заявка с типом «Запрос доверенности в электронной форме» в статусе «Ожидает подтверждения доверителем»

| Заявки                      |                                            |                                            |                    |                   |              |                                                                                                    |             |          |
|-----------------------------|--------------------------------------------|--------------------------------------------|--------------------|-------------------|--------------|----------------------------------------------------------------------------------------------------|-------------|----------|
| Номер заявки                | Все типы 👻 Все статусы                     | 👻 🗌 Отображ                                | ать связанные      | 🔲 Мои заявки      | 🔲 Мои задачи | найти                                                                                                    | ВСЕ ФИЛЬТРЫ | СБРОСИТЬ |
| Номер                       | Тип                                        | Статус Да                                  | ата создания \land | Дата изменения    | Объект       | Автор                                                                                                    | Организация |          |
| <u>3A-1-20250130-000001</u> | Запрос доверенности в<br>электронной форме | Ожидает 30<br>подтверждения<br>доверителем | 0.01.2025, 19:15   | 30.01.2025, 19:15 |              | Construction of the local division of the local division of the lo |             | 1.5      |

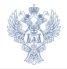

## Далее действия выполняются руководителем

Шаг 8. Авторизоваться в личном кабинете руководителя в ПОИБ СОБИ Шаг 9. Перейти в раздел «Заявки» и выбрать созданную сотрудником заявку. Идентифицировать заявку можно по номеру, типу, а также по автору заявки

| Take parts                                                                     |                                                                                                    |                                                                                          |                                                                               |                                                                               |            |       |                      |
|--------------------------------------------------------------------------------|----------------------------------------------------------------------------------------------------|------------------------------------------------------------------------------------------|-------------------------------------------------------------------------------|-------------------------------------------------------------------------------|------------|-------|----------------------|
| MIAK 7 SAXURI                                                                  |                                                                                                    |                                                                                          |                                                                               |                                                                               |            |       |                      |
| Заявки                                                                         |                                                                                                    |                                                                                          |                                                                               |                                                                               |            |       |                      |
| Номер заязка                                                                   | се типы 🔹 Все статусы                                                                                                    | - Oroð                                                                                   | ражать связанные                                                              | Мон заявки                                                                    | Мон задачи | найти | ВСЕ ФИЛЬТРЫ СБРОСИТЬ |
|                                                                                |                                                                                                    |                                                                                          |                                                                               |                                                                               |            |       |                      |
| course b.                                                                      | Tim                                                                                                    | Cruryc                                                                                   | Jara coquanes 🔺                                                               | Arts conversion                                                               | Ofsext     | Arrop | Opranotsupor         |
| IPTIP-1-20250203-000019                                                        | Тан<br>Изменение ролей профиля<br>учетной записи пользователя                                                                                            | Сничус<br>Ожнадает<br>утвержденны                                                        | Дита социания 🔺<br>03.02.2025, 16:30                                          | Gara anno 1000<br>03.02.2025, 16:30                                           | Ofwer      | Arrop | Органотнация         |
| нину<br>IPTIP-1-20250203-000019<br>Д-1-20250130-000001                         | тин<br>Изменение ролей профиля<br>учетной записи пользователя<br>Запрос доверенности в<br>электронной форме                                              | Сните<br>Окондает<br>утверждения<br>Окондлет<br>полтверждения<br>доверателем             | 30.01.2025, 19:15                                                             | 30.01.2025, 19:15                                                             |            |       | Opransi semet        |
| mmp<br>19732-1-20250235-000019<br>II-1-20250130-000001<br>II-1-20250131-000002 | тин<br>Изменные ролей профилы<br>учетной записи попыловатеми<br>Запрос доверенности в<br>эксптрониой форме<br>Выдача доверенности в<br>эксптрониой форме | сниус<br>Ожидает<br>утверждения<br>Ожидает<br>полтверждения<br>доверителени<br>Исполнена | Dera maganna A<br>05.02.2025, 16:30<br>30.01.2025, 19:15<br>31.01.2025, 18:16 | 2011 000000000<br>03.02.2025, 16:30<br>30.01.2025, 19:15<br>31.01.2025, 18:16 |            |       |                      |

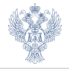

#### Шаг 10. В открывшемся окне нажать на кнопку «Подтвердить» и подписать доверенность

| Заявки Замещения Администрирование •                                                                                                    |                       |
|----------------------------------------------------------------------------------------------------|-----------------------|
| авных / Заклака № 3Д-1-20250130-000001                                                                                                    |                       |
| Заявка № 3Д-1-20250130-000001                                                                                                    | откл нить подтвердить |
| Общие сведения История изменения статусов Связанные заявки                                                                                                    |                       |
| Информация о заявке:                                                                                                    |                       |
| Номер: 3Д-1-20250130-000001                                                                                                    |                       |
| Тип: Запрос доверемности в электронной форме                                                                                                    |                       |
| Дата создания: 30.01.2025, 19:15                                                                                                    |                       |
| Дата измененов: 30.01.2025, 19:15                                                                                                    |                       |
| Статус: Ожидает подтверждения доверителем                                                                                                    |                       |
| Автор заявки:                                                                                                    |                       |
| Objekt sastati:                                                                                                    |                       |
| Oprantisation:                                                                                                    |                       |
| Данные заявки:                                                                                                    |                       |
| Я, подтверждаю запрос доверенности в электронной форме у пользователя                                                                                                    |                       |
| ferrar losses from the second                                                                                                    |                       |
| Data hawata: 30.01.2025 (MSK), gata okonwahise: 30.01.2026 (MSK)                                                                                                    |                       |
| Apper oprantization a despiretari:<br>Turi mesetataritesi desinetexee auto                                                                                                    |                       |
| Возможность передоверня: передоверне возможно с последующим передовернем                                                                                                    |                       |
| Запрашиваемые полномочия:                                                                                                    |                       |
| Глааный бухгатер (употнолоченное лицо). Подписаюне документов администраторами доходов бюджета, просмотр данных, запрос отчетности, назначен<br>замещающих(FK900, GUSEB_EE20014) | ate .                 |

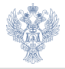

#### Шаг 11. Подписание доверенности

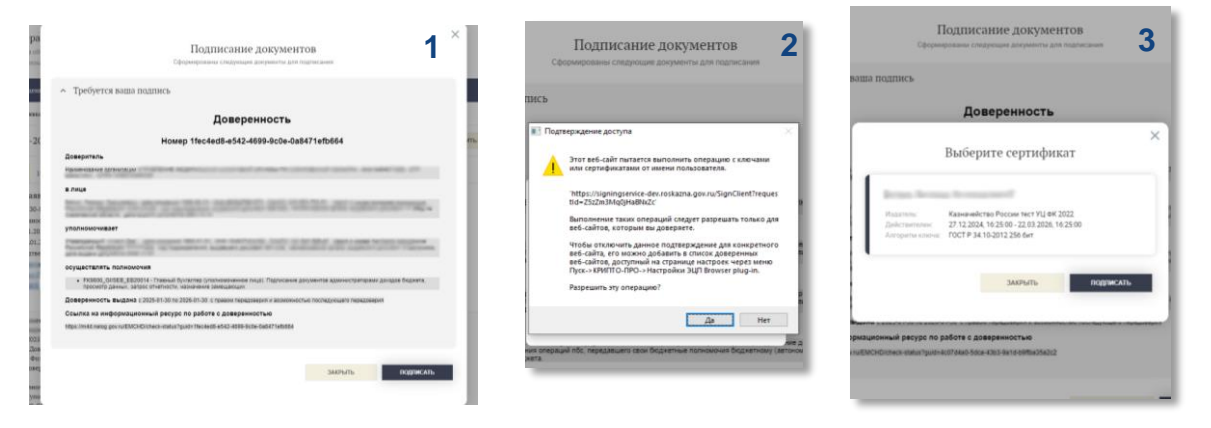

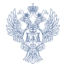

## После исполнения заявки будет создана доверенность, на основании которой сотруднику передаются полномочие и соответствующие роли

#### У роли, выданной по доверенности, даты начала и окончания действия отражаются серым цветом

| Общие сведения                                                                                                    | Полномочия                                                                                              | доверенности в элект                                                   | bounton dobute   | голи настроння             | Разрешения                                  |                                                                      |                                                                   |                                      |                                                                        |
|----------------------------------------------------------------------------------------------------|----------------------------------------------------------------------------------------------------|------------------------------------------------------------------------|------------------|----------------------------|---------------------------------------------|----------------------------------------------------------------------|-------------------------------------------------------------------|--------------------------------------|------------------------------------------------------------------------|
| Назовенование                                                                                                    | Активные                                                                                                | <ul> <li>Действия</li> </ul>                                           | тельные +        | Классификатор *            | ФЕДЕРАЛЬНОЕ КАЗНА                           | найти                                                                | все фильтры                                                       | СБРОСИТЬ                             |                                                                        |
| Hassersenation                                                                                                    | Cocromor                                                                                                | Jelensensiaters                                                        | Дета начала      | Zera cocorvanias           | Источных                                    | Труппа справоча                                                      | ны Доверен<br>миктро                                              | шость в<br>пакой форме               |                                                                        |
| Главный булгалтер<br>(уполномоченное<br>двио). Полнисание<br>локументов<br>альнинстраторали<br>доходов бюлжета.<br>просмотр Лавных. | Актланое                                                                                                | Действительное                                                         | 30.01.2025, 01:0 | 0 31.01.2026, 00:59        | Классификатор                               | ФЕДЕРАЛЬНОІ<br>КАЗНАЧЕЙСТВ                                           | E <u>1fec4er</u><br>80 <u>%tits-0</u>                             | <u>d8-e542-4699-<br/>88471efbi64</u> | :                                                                      |
| запросотчетности.<br>назначение<br>замещающост                                                                                      |                                                                                                    |                                                                        |                  | _                          |                                             |                                                                      |                                                                   | _                                    |                                                                        |
| ангрос от 40 ности.<br>на на начение<br>замещаходос                                                                                 | Полномочия                                                                                              | Доверенности в                                                         | электронной фо   | рме <b>Роли</b> Наст       | ройки Разрешени                             | 19                                                                   |                                                                   | _                                    |                                                                        |
| анирок учествости,<br>назначения<br>раменалошис<br>Общие сведения<br>Группа «Подсист<br>доходами»                                   | Полномочия<br>ема управления                                                                            | Доверенности в :                                                       | электронной фо   | рме <mark>Роли</mark> Наст | ройки Разрешени<br>Дей                      | 1Я<br>іствительность                                                 | Дата начала                                                       |                                      | Дата окончания                                                         |
| анира, кляствость<br>замещающих<br>Общие сведения<br>Группа «Подсист<br>доходами»<br>- пуд                                          | Полномочия<br>ема управления<br>_001 лк АДБ. Ввод дан                                                   | Доверенности в :<br>•<br>мых                                           | электронной фо   | рме <mark>Роли</mark> Наст | ройки Разрешени<br>Дея<br>дея               | 1Я<br>Іствительность<br>ствительная                                  | Дата начала<br>17.12.2024, 14                                     | 4:39                                 | Дата окончания<br>Бессрочно                                            |
| авцоскичености<br>завеначение<br>общие сведения<br>Группа «Подсист<br>доходами»<br>- пуд<br>- пуд                                   | Полномочия<br>ема управления<br>оп лк АдБ. Веод дан<br>оп лк АдБ. Утвержде                              | Доверенности в :<br>•<br>ных<br>ение Главный бухгалтер (ул             | электронной фо   | рме <mark>Роли</mark> Наст | ройки Разрешенз<br>Дея<br>Дея<br>Дея        | яя<br>істантельность<br>істантельная<br>істантельная                 | Дата начала<br>17.12.2024, 14<br>30.01.2025, 15                   | 4:39                                 | Дата окончания<br>Бессрочно<br>31.01.2026, 00:59                       |
| авирок из Спосты<br>запражений<br>запражений<br>Общие сведения<br>Группа «Подсист<br>доходамиз<br>- пуд<br>- пуд<br>- пуд           | Полномочия<br>ема управления<br>_001 ЛК АДБ. Веод дан<br>_004 ЛК АДБ. Утеоржде<br>_005 ЛК АДБ. Гросмотр | Доверенности в :<br>•<br>ных<br>вние Главный бухгалтер (ул<br>р данных | электронной фо   | рме <mark>Роли</mark> Наст | ройки Разрешені<br>дея<br>Дей<br>Дей<br>Дей | 1Я<br>Істангельность<br>істангельная<br>істангельная<br>істангельная | Дата начала<br>17.12.2024, 14<br>30.01.2025, 15<br>30.01.2025, 15 | <b>1:39</b><br>9:18<br>9:18          | Дята окончаниея<br>Бессрочно<br>31.01.2026, 00:59<br>31.01.2026, 00:59 |